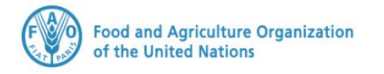

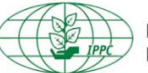

International Plant Protection Convention

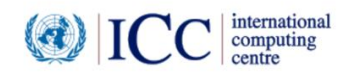

# **IPPC GeNS Application**

**Production Version** 

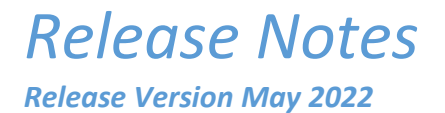

#### INDEX

| 1 | FIXES         |
|---|---------------|
| 2 | ENHANCEMENTS4 |
| 3 | USER MANUALS  |

#### 1 Fixes

| IGN-2046       [Import] Show "View all" as the first subfolder under "Import certificates" to group all the certificates that have been imported despite their status exception for the Archived ePhytos.         For the NPPO Assistant, Imspector and Officer       Import certificates         Import certificates       Import certificates         View All       Received         View All       Country Responses         Withdrawn       Withdrawn         IGN-2127       [UG USER FEEDBACK] The Data Extract report should respond.         IGN-2127       IUG USER FEEDBACK] To be able to disable "Commodities" under "Reference Data"         IGN-2141       IR USER FEEDBACK] To be able to disable." Commodities" under "Reference Data"         IGN-2143       IReference Data > Country]         The "Active" flag is a general setting. If disabled, the country is not displayed in the following drop-down lists:         Importing Country (first tab of the Certificate request)         The "Phyto Destination" flag is a subset. If disabled, the country is not displayed in the following drop-down lists:         IGN-2144       No Internal Server Error should be displayed when receiving ePhytos with Means of Transport is that are disabled for the importing country. The ePhyto Says that the Means of transport is displayed in the following drop-down lists:         IGN-2144       No Internal Server Error should be displayed when receiving ePhytos with Means of Transport is that are disabled for the importing country. The ePhyto says that the Means of                                                                                                    | Reference | Description                                                                                                    |
|----------------------------------------------------------------------------------------------------|-----------|----------------------------------------------------------------------------------------------------|
| IGN-2167       Certificates that have been imported despite their status exception for the Archived ePhytos.         For the NPPO Assistant, inspector and officer       View All         Import certificates       View All         Import certificates       View All         Received       Processed         Ocumtry Responses       Withdrawn         IGN-2127       [UG USER FEEDBACK] The Data Extract report should respond.         IGN-2141       [IL USER FEEDBACK] To be able to disable "Commodities" under "Reference Data"         IGN-2143       [Reference Data > Country]         The "Active" flag is a general setting. If disabled, the country is not displayed in the following drop-down lists:         Importing Country (first tab of the Certificate request)         Transit Country (first tab of the Certificate request).         The "Phyto Destination" flag is a subset. If disabled, the country is not displayed in the following drop-down lists:         Importing Country (first tab of the Certificate request).         The "Phyto Destination" flag is a subset. If disabled, the country is not displayed in the following drop-down lists:         Importing country (first tab of the Certificate request).         Transport shat are disabled for the importing country.         Eg. A country sends an ePhyto to 8 country. The ePhyto says that the Means of Transport sidabled for B country.         Transport Mode should always be visible on previously issued PCs                                                                                                    | IGN-2046  | [Import] Show "View all" as the first subfolder under "Import certificates" to group all the                                                                                                    |
| Import certificates       View All         Import certificates       View All         Import certificates       Processed         Country Responses       Withdrawn         View All       Country Responses         Withdrawn       For the NPPO Import Inspector,<br>Including the access to the "Archived"         IGN-2127       (UG USER FEEDBACK) To be able to disable "Commodities" under "Reference Data"         IGN-2141       (IL USER FEEDBACK) To be able to disable "Commodities" under "Reference Data"         IGN-2143       (Reference Data > Country)         The "Active" flag is a general setting. If disabled, the country is not displayed in the<br>following drop-down lists:         Importing Country (first tab of the Certificate request)         The "Phyto Destination" flag is a subset. If disabled, the country is not displayed in the<br>following drop-down lists:         Importing Country (first tab of the Certificate request)         Transit Country (first tab of the Certificate request)         Transit Country (first tab of the Certificate request)         Transporting Country (first tab of the Certificate request)         Transporting Country (first tab of the Certificate request)         Transporting Country (first tab of the Certificate request)         Transports that are disabled for the importing country. Insectory.         The "Phyto Destination" flag is a subset. If disabled, the Country is not displayed in the<br>follo                                                                                                    | IGN-2167  | certificates that have been imported despite their status exception for the Archived                                                                                                    |
| For the NPPO Assistant, Inspector and<br>Officer       Import certificates         Import certificates       Received         View All       Country Responses         Withdrawn       For the NPPO Import Inspector,<br>including the access to the "Archived"         IGN-2127       [UG USER FEEDBACK] The Data Extract report should respond.         IGN-2141       [IL USER FEEDBACK] To be able to disable "Commodities" under "Reference Data"         IGN-2143       [Reference Data > Country]         The "Active" flag is a general setting. If disabled, the country is not displayed in the<br>following drop-down lists:         Importing Country (first tab of the Certificate request)         Transit Country (first tab of the Certificate request).         The "Phyto Destination" flag is a subset. If disabled, the country is not displayed in the<br>following drop-down lists:         IGN-2144       No Internal Server Error should be displayed when receiving ePhytos with Means of<br>Transports that are disabled for the importing country.<br>The importing country (first tab of the Certificate request).         IGN-2144       No Internal Server Error should be displayed when receiving ePhytos with Means of<br>Transports that are disabled for the importing country.<br>The importing country should as ePhyto to B country. The ePhyto asys that the Means of transport is<br>Maritime Transport (code 1). However, Maritime Transport is disabled for B country.<br>The importing country should as the visible on previously issued PCs even if disabled or<br>deleted at later stage.         IGN-2143       Date pickers to be up                                                                                                    |           |                                                                                                    |
| Officer       View All         Import certificates       Processed         Country Responses       Withdrawn         Withdrawn       For the NPPO Import Inspector,<br>including the access to the "Archived"<br>subfolder         IGN-2127       [UG USER FEEDBACK] The Data Extract report should respond.         IGN-2141       [IL USER FEEDBACK] To be able to disable "Commodities" under "Reference Data"         IGN-2143       [Reference Data > Country]         The "Active" flag is a general setting. If disabled, the country is not displayed in the<br>following drop-down lists:         Importing Country (first tab of the Certificate request)         Transit Country (first tab of the Certificate request).         The "Phyto Destination" flag is a subset. If disabled, the country is not displayed in the<br>following drop-down lists:         Importing Country (first tab of the Certificate request).         The "Phyto Destination" flag is a subset. If disabled, the country is not displayed in the<br>following drop-down lists:         Importing Country (first tab of the Certificate request).         The "Phyto Destination" flag is a subset. If disabled, the country.         The Active of the able to view the received ePhyto.         IGN-2144       No Internal Server Error should be displayed when receiving ePhytos with Means of<br>Transport shat are disabled for the importing country.         E.g. A country sends an ePhyto to B country.       Ee accontry.         The imp                                                                                                    |           | For the NPPO Assistant, Inspector and                                                                                                    |
| Import certificates       Processed         Processed       Ocuntry Responses         Withdrawn       For the NPPO Import Inspector, including the access to the "Archived" subfolder         IGN-2127       [UG USER FEEDBACK] The Data Extract report should respond.         IGN-2141       [IL USER FEEDBACK] To be able to disable "Commodities" under "Reference Data"         IGN-2143       [Reference Data > Country]         The "Active" flag is a general setting. If disabled, the country is not displayed in the following drop-down lists:         Importing Country (first tab of the Certificate request)         Transit Country (first tab of the Certificate request).         The "Phyto Destination" flag is a subset. If disabled, the country is not displayed in the following drop-down lists:         Importing Country (first tab of the Certificate request).         The "Phyto Destination" flag is a subset. If disabled, the country is not displayed in the following drop-down lists:         Importing Country (first tab of the Certificate request).         The "Phyto Destination" flag is a subset. If disabled, the country is not displayed in the following drop-down lists:         Importing Country (first tab of the Certificate request).         The "Phyto Destination" flag is a subset. If disabled, the country is not displayed in the following drop-down lists:         Inporting Country (first tab of the Certificate request).         IGN-2144       No Intermal Server Error should be displayed when                                                                                                    |           | Officer 📃 View All                                                                                                    |
| Import Certificates       Import Certificates         Import Certificates       Country Responses         Import Certificates       Country Responses         Import Certificates       Import Inspector, including the access to the "Archived"         IGN-2127       [UG USER FEEDBACK] The Data Extract report should respond.         IGN-2141       [IL USER FEEDBACK] To be able to disable "Commodities" under "Reference Data"         IGN-2143       [Reference Data > Country]         The "Active" flag is a general setting. If disabled, the country is not displayed in the following drop-down list:         IGN-2143       [Reference Data > Country (first tab of the Certificate request).         The "Phyto Destination" flag is a subset. If disabled, the country is not displayed in the following drop-down list:         IGN-2144       No Internal Server Error should be displayed when receiving ePhytos with Means of Transport should be displayed when receiving ePhytos with Means of Transports that are disabled for the importing country. The importing country should be displayed when received ePhyto.         IGN-2144       No Internal Server Error should be displayed when received ePhytos as that the Means of transport (code 1). However, Maritime Transport is disabled or deleted at later stage.         IGN-2147       Transport Mode should always be visible on previously issued PCs even if disabled or deleted at later stage.         IGN-2147       Transport Mode should always be visible on previously issued PCs even if disabled or deleted at later stage.                                                                                                    |           |                                                                                                    |
| Image: View All       Image: Country Responses         Image: Processed       Image: Country Responses         Image: Withdrawn       Image: Processed         Image: Received       Image: Country Responses         Image: Withdrawn       Image: Country Responses         Image: Received       Image: Country Responses         Image: Received       Image: Country Responses         Image: Received       Image: Country Responses         Image: Received       Image: Country Responses         Image: Received       Image: Country Responses         Image: Received       Image: Country Responses         Image: Received       Image: Country Responses         Image: Received       Image: Country Responses         Image: Received       Image: Country Responses         Image: Received       Image: Country Responses         Image: Received Received Recei                                                                                                    |           | Market Market Ma |
| IGN-2127       [UG USER FEEDBACK] The Data Extract report should respond.         IGN-2127       [UG USER FEEDBACK] The Data Extract report should respond.         IGN-2141       [IL USER FEEDBACK] The Data Extract report should respond.         IGN-2141       [IL USER FEEDBACK] The Data Extract report should respond.         IGN-2143       [Reference Data > County]         The "Active" flag is a general setting. If disabled, the country is not displayed in the following drop-down list: <ul> <li>Importing Country (first tab of the Certificate request)</li> <li>Country of consignee (second tab of the Certificate request).</li> <li>The "Phyto Destination" flag is a subset. If disabled, the country is not displayed in the following drop-down list:             <ul> <li>Importing Country (first tab of the Certificate request).</li> <li>Transit Country (first tab of the Certificate request).</li> <li>The "Phyto Destination" flag is a subset. If disabled, the country is not displayed in the following drop-down list:                  <ul> <li>Importing Country (first tab of the Certificate request).</li> <li>Transit Country (first tab of the Certificate request).</li> <li>Transports that are disabled for the importing country.</li> <li>E.g. A country sends an ePhyto to B country. The ePhyto says that the Means of transport is Maritime Transport Mode should always be visible on previously issued PCs even if disabled or deleted at later stage.</li></ul></li></ul></li></ul>                                                                                                    |           | View All O Country Responses                                                                                                    |
| Image: Second Second Secon          |           | Received 🕞 Withdrawn                                                                                                    |
| Output Responses         For the NPPO Import Inspector,<br>including the access to the "Archived"<br>subfolder           IGN-2127         [UG USER FEEDBACK] The Data Extract report should respond.           IGN-2141         [IL USER FEEDBACK] To be able to disable "Commodities" under "Reference Data"           IGN-2143         [Reference Data > Country]<br>The "Active" flag is a general setting. If disabled, the country is not displayed in the<br>following drop-down lists: <ul> <li>Importing Country (first tab of the Certificate request)</li> <li>Transit Country (first tab of the Certificate request).</li> <li>Country of consignee (second tab of the Certificate request).</li> <li>The "Phyto Destination" flag is a subset. If disabled, the country is not displayed in the<br/>following drop-down lists:</li></ul>                                                                                                    |           | Processed                                                                                                    |
| Image: Second Second         |           | Country Responses      For the NRPO Import Inspector                                                                                                    |
| Image: Interpret and the second second sec |           | Withdrawn     Including the access to the "Archived"                                                                                                    |
| IGN-2127         [UG USER FEEDBACK] The Data Extract report should respond.           IGN-2141         [IL USER FEEDBACK] To be able to disable "Commodities" under "Reference Data"           IGN-2143         [Reference Data > Country]           The "Active" flag is a general setting. If disabled, the country is not displayed in the following drop-down lists:                                                                                                    |           | Archived subfolder                                                                                                    |
| IGN-2127       [UG USER FEEDBACK] The Data Extract report should respond.         IGN-2141       [IL USER FEEDBACK] To be able to disable "Commodities" under "Reference Data"         IGN-2143       [Reference Data > Country]         The "Active" flag is a general setting. If disabled, the country is not displayed in the following drop-down lists: <ul> <li>Importing Country (first tab of the Certificate request)</li> <li>Transit Country (first tab of the Certificate request).</li> <li>The "Phyto Destination" flag is a subset. If disabled, the country is not displayed in the following drop-down lists:             <ul> <li>Importing Country (first tab of the Certificate request).</li> </ul>            IGN-2144         No Internal Server Error should be displayed when receiving ePhytos with Means of Transports that are disabled for the importing country.           Eg. A country sends an ePhyto to B country. The ePhyto says that the Means of transport is Maritime Transport (code 1). However, Maritime Transport is disabled for B country. The importing country should still be able to view the received ePhyto.           IGN-2147         Transport Mode should always be visible on previously issued PCs even if disabled or deleted at later stage.           IGN-2152         User should be able to save a commodity line without having to specify a treatment necessarily.           IGN-2147         Transport Mode should always be visible on previously issued PCs even if disabled or deleted at later stage.           IGN-2152         User should be able to save a commodity line without having to specify a treat</li></ul>                                                                                                    |           |                                                                                                    |
| IGN-2141       [IL USER FEEDBACK] To be able to disable "Commodities" under "Reference Data"         IGN-2143       [Reference Data > Country]         The "Active" flag is a general setting. If disabled, the country is not displayed in the following drop-down lists: <ul> <li>Importing Country (first tab of the Certificate request)</li> <li>Transit Country (first tab of the Certificate request).</li> </ul> The "Phyto Destination" flag is a subset. If disabled, the country is not displayed in the following drop-down lists: <ul> <li>Importing Country (first tab of the Certificate request).</li> <li>The "Phyto Destination" flag is a subset. If disabled, the country is not displayed in the following drop-down lists:             <ul> <li>Importing Country (first tab of the Certificate request).</li> <li>Transit Country (first tab of the Certificate request).</li> </ul>            IGN-2144         No Internal Server Error should be displayed when receiving ePhytos with Means of Transports that are disabled for the importing country.         </li></ul> E.g. A country sends an ePhyto to B country. The ePhyto says that the Means of transport (code 1). However, Maritime Transport is disabled for B country. The importing country should still be able to view the received ePhyto.           IGN-2147         Transport Mode should always be visible on previously issued PCs even if disabled or deleted at later stage.           IGN-2152         User should be able to save a commodity line without having to specify a treatment necessarily.           IGN-2155         [Administration > Users] "Edit" button shoul                                                                                                    | IGN-2127  | [UG USER FEEDBACK] The Data Extract report should respond.                                                                                                    |
| IGN-2143       [Reference Data > Country]         The "Active" flag is a general setting. If disabled, the country is not displayed in the following drop-down lists:         ↓       Importing Country (first tab of the Certificate request)         ↓       Transit Country (first tab of the Certificate request)         ↓       Transit Country (first tab of the Certificate request).         The "Phyto Destination" flag is a subset. If disabled, the country is not displayed in the following drop-down lists:         ↓       Importing Country (first tab of the Certificate request).         IGN-2144       No Internal Server Error should be displayed when receiving ePhytos with Means of Transports that are disabled for the importing country.         E.g. A country sends an ePhyto to B country. The ePhyto says that the Means of transport is Maritime Transport (code 1). However, Maritime Transport is disabled for B country.         IGN-2147       Transport Mode should always be visible on previously issued PCs even if disabled or deleted at later stage.         IGN-2149       Date pickers to be updated according to the Time Zone configured under System Settings.         IGN-2152       Iger hould be able to save a commodity line without having to specify a treatment necessarily.         IGN-2166       Typo to be removed from the pop-up confirmation message upon user account creation. The message should be:         A new password will be generated and sent to [email address], after the mail verification. Do you wish to continue?         IGN-2168 </th <th>IGN-2141</th> <th>[IL USER FEEDBACK] To be able to disable "Commodities" under "Reference Data"</th>                                                                                                    | IGN-2141  | [IL USER FEEDBACK] To be able to disable "Commodities" under "Reference Data"                                                                                                    |
| Internet Networe had is a general setting. In disabled, the country is not displayed in the         following drop-down lists:         Importing Country (first tab of the Certificate request)         Transit Country (first tab of the Certificate request).         The "Phyto Destination" flag is a subset. If disabled, the country is not displayed in the following drop-down lists:         Importing Country (first tab of the Certificate request).         The "Phyto Destination" flag is a subset. If disabled, the country is not displayed in the following drop-down lists:         Importing Country (first tab of the Certificate request).         Transit Country (first tab of the Certificate request).         IGN-2144       No Internal Server Error should be displayed when receiving ePhytos with Means of Transports that are disabled for the importing country.         E.g. A country sends an ePhyto to B country. The ePhyto says that the Means of transport is disabled for B country. The importing country should still be able to view the received ePhyto.         IGN-2147       Transport Mode should always be visible on previously issued PCs even if disabled or deleted at later stage.         IGN-2152       User should be able to save a commodity line without having to specify a treatment necessarily.         IGN-2168       Typo to be removed from the pop-up confirmation message upon user account creation. The message should be:<br>A new password will be generated and sent to [email address], after the mail verification. Do you wish to continue?         IGN-2168       Fix the Company Registrat                                                                                                    | IGN-2143  | [Reference Data > Country]<br>The "Active" flag is a general setting. If disabled, the sountry is not displayed in the                                                                                                    |
| <ul> <li>Importing Country (first tab of the Certificate request)</li> <li>Transit Country (first tab of the Certificate request)</li> <li>Country of consignee (second tab of the Certificate request).</li> <li>The "Phyto Destination" flag is a subset. If disabled, the country is not displayed in the following drop-down lists:         <ul> <li>Importing Country (first tab of the Certificate request)</li> <li>Transit Country (first tab of the Certificate request)</li> <li>Transit Country (first tab of the Certificate request)</li> <li>Transit Country (first tab of the Certificate request).</li> </ul> </li> <li>IGN-2144 No <i>Internal Server Error</i> should be displayed when receiving ePhytos with Means of Transports that are disabled for the importing country. E.g. A country sends an ePhyto to 8 country. The ePhyto says that the <i>Means of transport</i> is Maritime Transport (code 1). However, Maritime Transport is disabled for B country. The importing country should always be visible on previously issued PCs even if disabled or deleted at later stage.</li> <li>IGN-2147 Date pickers to be updated according to the Time Zone configured under <i>System Settings</i>.</li> <li>IGN-2152 User should be able to save a commodity line without having to specify a treatment necessarily.</li> <li>IGN-2166 Typo to be removed from the pop-up confirmation message upon user account creation. The message should be:         <ul> <li>A new password will be generated and sent to [email address], after the mail verification. Do you wish to continue?</li> <li>IGN-2168 Fix the Company Registration on login page.</li> <li>IGN-2169 IImport] The NPPO Officer and NPPO Inspector should not see the Re-export button (allowed only for the NPPO Assistant role)</li> </ul> </li> </ul>                                                                                                    |           | following drop-down lists:                                                                                                    |
| <ul> <li>Transit Country (first tab of the Certificate request)</li> <li>Country of consignee (second tab of the Certificate request).</li> <li>The "Phyto Destination" flag is a subset. If disabled, the country is not displayed in the following drop-down lists:         <ul> <li>Importing Country (first tab of the Certificate request)</li> <li>Transit Country (first tab of the Certificate request)</li> <li>Transit Country (first tab of the Certificate request).</li> </ul> </li> <li>IGN-2144 No <i>Internal Server Error</i> should be displayed when receiving ePhytos with Means of Transports that are disabled for the importing country. E.g. A country sends an ePhyto to 8 country. The ePhyto says that the <i>Means of transport</i> is Maritime Transport (code 1). However, Maritime Transport is disabled for 8 country. The importing country should always be visible on previously issued PCs even if disabled or deleted at later stage.</li> <li>IGN-2147 <i>Transport Mode</i> should always be visible on previously issued PCs even if disabled or deleted at later stage.</li> <li>IGN-2152 User should be able to save a commodity line without having to specify a treatment necessarily.</li> <li>IGN-2155 [Administration &gt; Users] "Edit" button should be working.</li> <li>IGN-2168 Typo to be removed from the pop-up confirmation message upon user account creation. The message should be:         <ul> <li>A new password will be generated and sent to [email address], after the mail verification. Do you wish to continue?</li> <li>IGN-2168 Fix the Company Registration on login page.</li> <li>IGN-2169 IImport] The NPPO Officer and NPPO Inspector should not see the Re-export button (allowed only for the NPPO Assistant role)</li> </ul> </li> </ul>                                                                                                    |           | Importing Country (first tab of the Certificate request)                                                                                                    |
| <ul> <li>Country of consignee (second tab of the Certificate request).</li> <li>The "Phyto Destination" flag is a subset. If disabled, the country is not displayed in the following drop-down lists:         <ul> <li>Importing Country (first tab of the Certificate request)</li> <li>Transit Country (first tab of the Certificate request).</li> </ul> </li> <li>IGN-2144 No Internal Server Error should be displayed when receiving ePhytos with Means of Transports that are disabled for the importing country. E.g. A country sends an ePhyto to B country. The ePhyto says that the Means of transport is Maritime Transport (code 1). However, Maritime Transport is disabled for B country. The importing country should still be able to view the received ePhyto.</li> <li>IGN-2147 Transport Mode should always be visible on previously issued PCs even if disabled or deleted at later stage.</li> <li>IGN-2152 User should be able to save a commodity line without having to specify a treatment necessarily.</li> <li>IGN-2155 [Administration &gt; Users] "Edit" button should be working.</li> <li>IGN-2166 Typo to be removed from the pop-up confirmation message upon user account creation. The message should be:         <ul> <li>A new password will be generated and sent to [email address], after the mail verification. Do you wish to continue?</li> <li>IGN-2168 Fix the Company Registration on login page.</li> <li>IGN-2169 [Import] The NPPO Officer and NPPO Inspector should not see the Re-export button (allowed only for the NPPO Assistant role)</li> </ul> </li> </ul>                                                                                                    |           | Transit Country (first tab of the Certificate request)                                                                                                    |
| The "Phyto Destination" flag is a subset. If disabled, the country is not displayed in the<br>following drop-down lists:<br>                                                                                                    |           | Country of consignee (second tab of the Certificate request).                                                                                                    |
| following drop-down lists:Importing Country (first tab of the Certificate request)IGN-2144No Internal Server Error should be displayed when receiving ePhytos with Means of<br>Transports that are disabled for the importing country.<br>E.g. A country sends an ePhyto to B country. The ePhyto says that the Means of transport is<br>Maritime Transport (code 1). However, Maritime Transport is disabled for B country.<br>The importing country should still be able to view the received ePhyto.IGN-2147Transport Mode should always be visible on previously issued PCs even if disabled or<br>deleted at later stage.IGN-2149Date pickers to be updated according to the Time Zone configured under System Settings.IGN-2152Iger should be able to save a commodity line without having to specify a treatment<br>necessarily.IGN-2155[Administration > Users] "Edit" button should be working.IGN-2166Typo to be removed from the pop-up confirmation message upon user account creation.<br>The message should be:<br>A new password will be generated and sent to [email address], after the mail verification.<br>Do you wish to continue?IGN-2168Fix the Company Registration on login page.IGN-2169[Import] The NPPO Officer and NPPO Inspector should not see the Re-export button<br>(allowed only for the NPPO Assistant role)                                                                                                    |           | The "Phyto Destination" flag is a subset. If disabled, the country is not displayed in the                                                                                                    |
| <ul> <li>Importing Country (first tab of the Certificate request)</li> <li>Transit Country (first tab of the Certificate request).</li> <li>IGN-2144</li> <li>No Internal Server Error should be displayed when receiving ePhytos with Means of Transports that are disabled for the importing country.</li> <li>E.g. A country sends an ePhyto to B country. The ePhyto says that the Means of transport is Maritime Transport (code 1). However, Maritime Transport is disabled for B country. The importing country should still be able to view the received ePhyto.</li> <li>IGN-2147</li> <li>IGN-2147</li> <li>Transport Mode should always be visible on previously issued PCs even if disabled or deleted at later stage.</li> <li>IGN-2149</li> <li>Date pickers to be updated according to the Time Zone configured under System Settings.</li> <li>IGN-2152</li> <li>User should be able to save a commodity line without having to specify a treatment necessarily.</li> <li>IGN-2155</li> <li>[Administration &gt; Users] "Edit" button should be working.</li> <li>IGN-2166</li> <li>Typo to be removed from the pop-up confirmation message upon user account creation. The message should be:         <ul> <li>A new password will be generated and sent to [email address], after the mail verification. Do you wish to continue?</li> <li>IGN-2169</li> <li>[Import] The NPPO Officer and NPPO Inspector should not see the Re-export button (allowed only for the NPPO Assistant role)</li> </ul> </li> </ul>                                                                                                    |           | following drop-down lists:                                                                                                    |
| IGN-2144No Internal Server Error should be displayed when receiving ePhytos with Means of<br>Transports that are disabled for the importing country.<br>E.g. A country sends an ePhyto to B country. The ePhyto says that the Means of transport is<br>Maritime Transport (code 1). However, Maritime Transport is disabled for B country.<br>The importing country should still be able to view the received ePhyto.IGN-2147Transport Mode should always be visible on previously issued PCs even if disabled or<br>deleted at later stage.IGN-2149Date pickers to be updated according to the Time Zone configured under System Settings.IGN-2152User should be able to save a commodity line without having to specify a treatment<br>necessarily.IGN-2155[Administration > Users] "Edit" button should be working.IGN-2166Typo to be removed from the pop-up confirmation message upon user account creation.<br>The message should be:<br>A new password will be generated and sent to [email address], after the mail verification.<br>Do you wish to continue?IGN-2169[Import] The NPPO Officer and NPPO Inspector should not see the Re-export button<br>(allowed only for the NPPO Assistant role)                                                                                                    |           | <ul> <li>Importing Country (first tab of the Certificate request)</li> <li>Transit Country (first tab of the Certificate request)</li> </ul>                                                                                                    |
| IGN-2144       No Internal Server Error should be displayed when receiving ePhytos with Means of         Transports that are disabled for the importing country.       E.g. A country sends an ePhyto to B country. The ePhyto says that the Means of transport is         Maritime Transport (code 1). However, Maritime Transport is disabled for B country.       The importing country should still be able to view the received ePhyto.         IGN-2147       Transport Mode should always be visible on previously issued PCs even if disabled or         deleted at later stage.       Date pickers to be updated according to the Time Zone configured under System Settings.         IGN-2152       User should be able to save a commodity line without having to specify a treatment necessarily.         IGN-2155       [Administration > Users] "Edit" button should be working.         IGN-2166       Typo to be removed from the pop-up confirmation message upon user account creation. The message should be:         A new password will be generated and sent to [email address], after the mail verification. Do you wish to continue?         IGN-2168       Fix the Company Registration on login page.         IGN-2169       [Import] The NPPO Officer and NPPO Inspector should not see the Re-export button (allowed only for the NPPO Assistant role)                                                                                                    |           |                                                                                                    |
| Inarisports that are disabled for the importing country.         E.g. A country sends an ePhyto to B country. The ePhyto says that the Means of transport is<br>Maritime Transport (code 1). However, Maritime Transport is disabled for B country.<br>The importing country should still be able to view the received ePhyto.         IGN-2147       Transport Mode should always be visible on previously issued PCs even if disabled or<br>deleted at later stage.         IGN-2149       Date pickers to be updated according to the Time Zone configured under System Settings.         IGN-2152       User should be able to save a commodity line without having to specify a treatment<br>necessarily.         IGN-2155       [Administration > Users] "Edit" button should be working.         IGN-2166       Typo to be removed from the pop-up confirmation message upon user account creation.<br>The message should be:<br>A new password will be generated and sent to [email address], after the mail verification.<br>Do you wish to continue?         IGN-2168       Fix the Company Registration on login page.         IGN-2169       [Import] The NPPO Officer and NPPO Inspector should not see the Re-export button<br>(allowed only for the NPPO Assistant role)                                                                                                    | IGN-2144  | No Internal Server Error should be displayed when receiving ePhytos with Means of<br>Transports that are disabled for the importing country.                                                                                                    |
| Maritime Transport (code 1). However, Maritime Transport is disabled for B country.<br>The importing country should still be able to view the received ePhyto.IGN-2147Transport Mode should always be visible on previously issued PCs even if disabled or<br>deleted at later stage.IGN-2149Date pickers to be updated according to the Time Zone configured under System Settings.IGN-2152User should be able to save a commodity line without having to specify a treatment<br>necessarily.IGN-2155[Administration > Users] "Edit" button should be working.IGN-2166Typo to be removed from the pop-up confirmation message upon user account creation.<br>The message should be:<br>A new password will be generated and sent to [email address], after the mail verification.<br>Do you wish to continue?IGN-2168Fix the Company Registration on login page.IGN-2169[Import] The NPPO Officer and NPPO Inspector should not see the Re-export button<br>(allowed only for the NPPO Assistant role)                                                                                                    |           | E.g. A country sends an ePhyto to B country. The ePhyto says that the <i>Means of transport</i> is                                                                                                    |
| The importing country should still be able to view the received ePhyto.IGN-2147Transport Mode should always be visible on previously issued PCs even if disabled or<br>deleted at later stage.IGN-2149Date pickers to be updated according to the Time Zone configured under System Settings.IGN-2152User should be able to save a commodity line without having to specify a treatment<br>necessarily.IGN-2155[Administration > Users] "Edit" button should be working.IGN-2166Typo to be removed from the pop-up confirmation message upon user account creation.<br>The message should be:<br>A new password will be generated and sent to [email address], after the mail verification.<br>Do you wish to continue?IGN-2168Fix the Company Registration on login page.IGN-2169[Import] The NPPO Officer and NPPO Inspector should not see the Re-export button<br>(allowed only for the NPPO Assistant role)                                                                                                    |           | Maritime Transport (code 1). However, Maritime Transport is disabled for B country.                                                                                                    |
| IGN-2147Transport Mode should always be visible on previously issued PCs even if disabled or<br>deleted at later stage.IGN-2149Date pickers to be updated according to the Time Zone configured under System Settings.IGN-2152User should be able to save a commodity line without having to specify a treatment<br>necessarily.IGN-2155[Administration > Users] "Edit" button should be working.IGN-2166Typo to be removed from the pop-up confirmation message upon user account creation.<br>The message should be:<br>A new password will be generated and sent to [email address], after the mail verification.<br>Do you wish to continue?IGN-2168Fix the Company Registration on login page.IGN-2169[Import] The NPPO Officer and NPPO Inspector should not see the Re-export button<br>(allowed only for the NPPO Assistant role)                                                                                                    |           | The importing country should still be able to view the received ePhyto.                                                                                                    |
| IGN-2149Date pickers to be updated according to the Time Zone configured under System Settings.IGN-2152User should be able to save a commodity line without having to specify a treatment<br>necessarily.IGN-2155[Administration > Users] "Edit" button should be working.IGN-2166Typo to be removed from the pop-up confirmation message upon user account creation.<br>The message should be:<br>A new password will be generated and sent to [email address], after the mail verification.<br>Do you wish to continue?IGN-2168Fix the Company Registration on login page.IGN-2169[Import] The NPPO Officer and NPPO Inspector should not see the Re-export button<br>(allowed only for the NPPO Assistant role)                                                                                                    | IGN-2147  | Transport Mode should always be visible on previously issued PCs even if disabled or                                                                                                    |
| IGN-2149       Date pickers to be updated according to the time 20te conligured under system settings.         IGN-2152       User should be able to save a commodity line without having to specify a treatment necessarily.         IGN-2155       [Administration > Users] "Edit" button should be working.         IGN-2166       Typo to be removed from the pop-up confirmation message upon user account creation. The message should be:         A new password will be generated and sent to [email address], after the mail verification. Do you wish to continue?         IGN-2168       Fix the Company Registration on login page.         IGN-2169       [Import] The NPPO Officer and NPPO Inspector should not see the Re-export button (allowed only for the NPPO Assistant role)                                                                                                    |           | deleted at later stage.                                                                                                    |
| IGN-2152       Osci should be use to save a commonly line without having to specify a treatment necessarily.         IGN-2155       [Administration > Users] "Edit" button should be working.         IGN-2166       Typo to be removed from the pop-up confirmation message upon user account creation. The message should be:         A new password will be generated and sent to [email address], after the mail verification. Do you wish to continue?         IGN-2168       Fix the Company Registration on login page.         IGN-2169       [Import] The NPPO Officer and NPPO Inspector should not see the Re-export button (allowed only for the NPPO Assistant role)                                                                                                    | IGN-2149  | User should be able to save a commodity line without having to specify a treatment                                                                                                    |
| IGN-2155       [Administration > Users] "Edit" button should be working.         IGN-2166       Typo to be removed from the pop-up confirmation message upon user account creation.<br>The message should be:<br>A new password will be generated and sent to [email address], after the mail verification.<br>Do you wish to continue?         IGN-2168       Fix the Company Registration on login page.         IGN-2169       [Import] The NPPO Officer and NPPO Inspector should not see the Re-export button<br>(allowed only for the NPPO Assistant role)                                                                                                    |           | necessarily.                                                                                                    |
| IGN-2166Typo to be removed from the pop-up confirmation message upon user account creation.<br>The message should be:<br>A new password will be generated and sent to [email address], after the mail verification.<br>Do you wish to continue?IGN-2168Fix the Company Registration on login page.IGN-2169[Import] The NPPO Officer and NPPO Inspector should not see the Re-export button<br>(allowed only for the NPPO Assistant role)                                                                                                    | IGN-2155  | [Administration > Users] "Edit" button should be working.                                                                                                    |
| The message should be:         A new password will be generated and sent to [email address], after the mail verification.         Do you wish to continue?         IGN-2168       Fix the Company Registration on login page.         IGN-2169       [Import] The NPPO Officer and NPPO Inspector should not see the Re-export button (allowed only for the NPPO Assistant role)                                                                                                    | IGN-2166  | Typo to be removed from the pop-up confirmation message upon user account creation.                                                                                                    |
| A new password will be generated and sent to [email address], after the mail verification.         Do you wish to continue?         IGN-2168       Fix the Company Registration on login page.         IGN-2169       [Import] The NPPO Officer and NPPO Inspector should not see the Re-export button (allowed only for the NPPO Assistant role)                                                                                                    |           | The message should be:                                                                                                    |
| IGN-2168       Fix the Company Registration on login page.         IGN-2169       [Import] The NPPO Officer and NPPO Inspector should not see the Re-export button (allowed only for the NPPO Assistant role)                                                                                                    |           | A new password will be generated and sent to [email address], after the mail verification.                                                                                                    |
| IGN-2169       [Import] The NPPO Officer and NPPO Inspector should not see the Re-export button<br>(allowed only for the NPPO Assistant role)                                                                                                    | IGN-2168  | Fix the Company Registration on login page                                                                                                    |
| (allowed only for the NPPO Assistant role)                                                                                                    | IGN-2169  | [Import] The NPPO Officer and NPPO Inspector should not see the Re-export button                                                                                                    |
|                                                                                                    |           | (allowed only for the NPPO Assistant role)                                                                                                    |

| IGN-2170 | [Reference Data > Country]                                                         |
|----------|------------------------------------------------------------------------------------|
|          | When the "Active" flag is enabled the "Phyto Destination" can be either enabled or |
|          | disabled.                                                                          |
|          | When the "Active" flag is disabled the "Phyto Destination" is always disabled.     |

## 2 Enhancements

| Reference | Description                                                                                                    |
|-----------|----------------------------------------------------------------------------------------------------|
| IGN-2138  | Only the NPPO Admin user should be able to resend a certificate.<br>Resending should only be allowed for <i>Issued</i> and/or <i>Withdrawn</i> certificates when the delivery is marked as <i>FailedDelivery</i> . |
|           | role) to resend the PC displayed in FailedDelivery                                                                                                    |
| IGN-2156  | Show the following message when saving a user account without a role:                                                                                                    |
|           | EN: Sorry, we can't perform this action. Please choose a role to assign                                                                                                    |
|           | FR: Désolé, nous ne pouvons pas effectuer cette action. Veuillez choisir un rôle à attribuer.                                                                                                    |
| IGN-2158  | Treatment/chemical info should not disappear when re-exporting the certificate. Show the                                                                                                    |
|           | treatment/chemical details in a text field format.                                                                                                    |
| IGN-2162  | [Import] NPPO Officer should not be able to archive and conduct an inspection at import                                                                                                    |
|           | level (allowed only for the NPPO Import Inspector role).                                                                                                    |

### 3 User Manuals

| Reference                                            | Description                                                                                                    |
|------------------------------------------------------|----------------------------------------------------------------------------------------------------|
| User<br>Manuals<br>(Last<br>updated on:<br>Jan 2022) | <ol> <li>Log in with your GeNS credentials</li> <li>Go to "Documents" and click the relevant link</li> <li><u>NPPO profiles</u> <ul> <li>GeNS User Guide - NPPO Administrator</li> <li>GeNS User Guide - NPPO Officer</li> <li>GeNS User Guide - NPPO Inspector &amp; NPPO Import Inspector</li> </ul> </li> </ol> |
|                                                      | GeNS User Guide - NPPO Assistant  Company profiles  Certificate requests  List of Censignes  My trofile  Documents  . GeNS User Guide - Company Administrator . GeNS User Guide - Company User                                                                                                    |